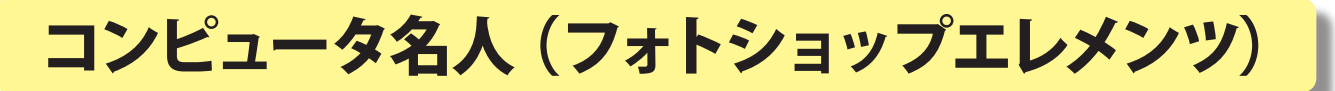

神奈川県綾瀬市立土棚小学校 河崎 睦

○ 画像をフォルダに保存する

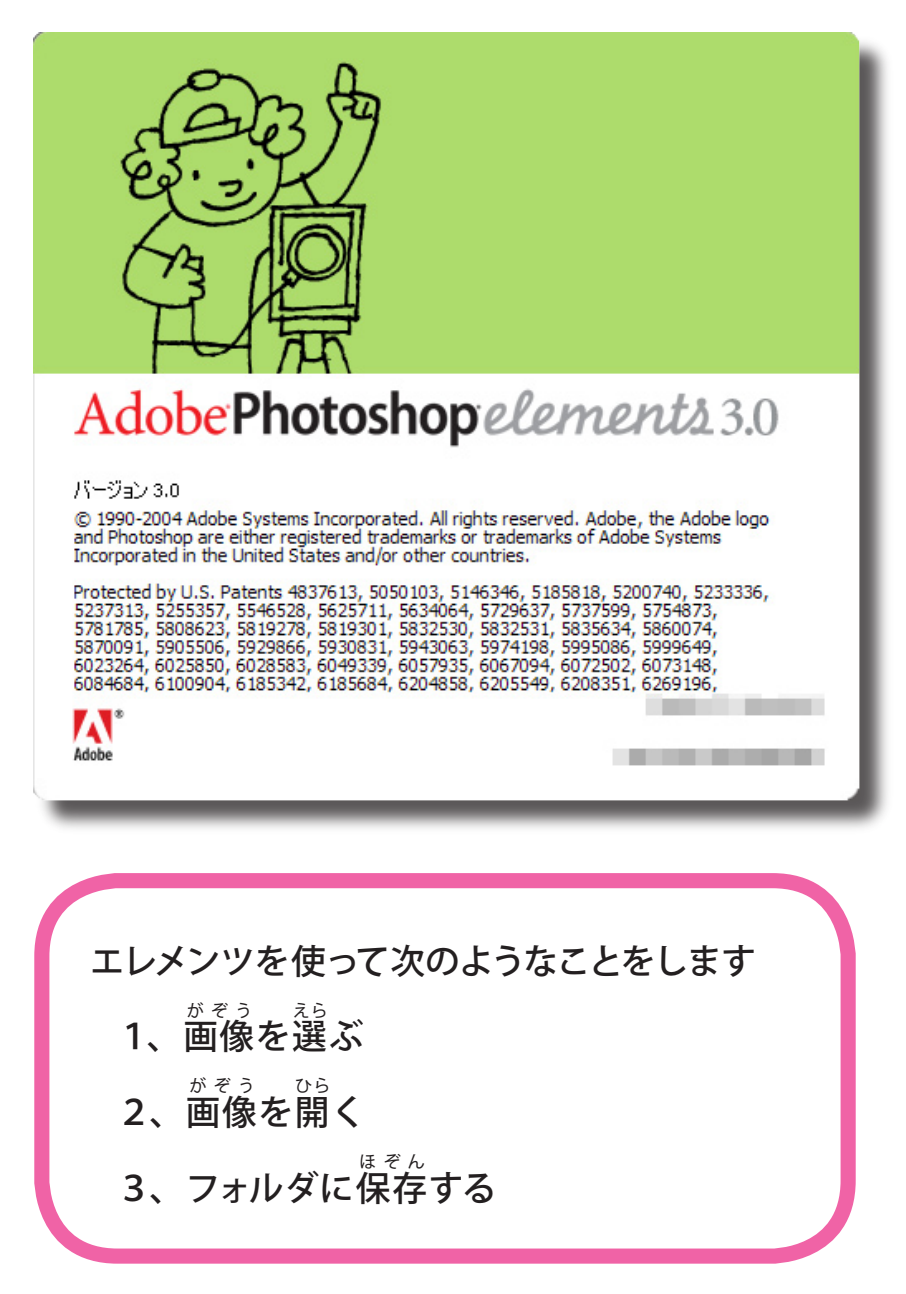

<こんな時に>・画像を他のパソコンの違う場所に保存する

<フォルダとは> パソコンの中に画像などを入れておく場所のことで、

## コンピュータ名人(フォトショップエレメンツ)

## 1、画像を選ぶ

1)「Adobe Photoshop Elements3.0 (フォトショップエレメンツ)」を ダブルクリックで立ちあげます。

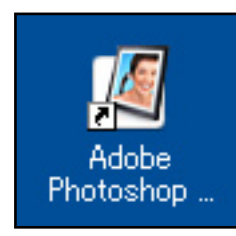

このアイコンをクリックすると、 <sup>みぎ</sup> 右のような画面が出てきます。 「写真の編集と補正」を クリックしましょう。

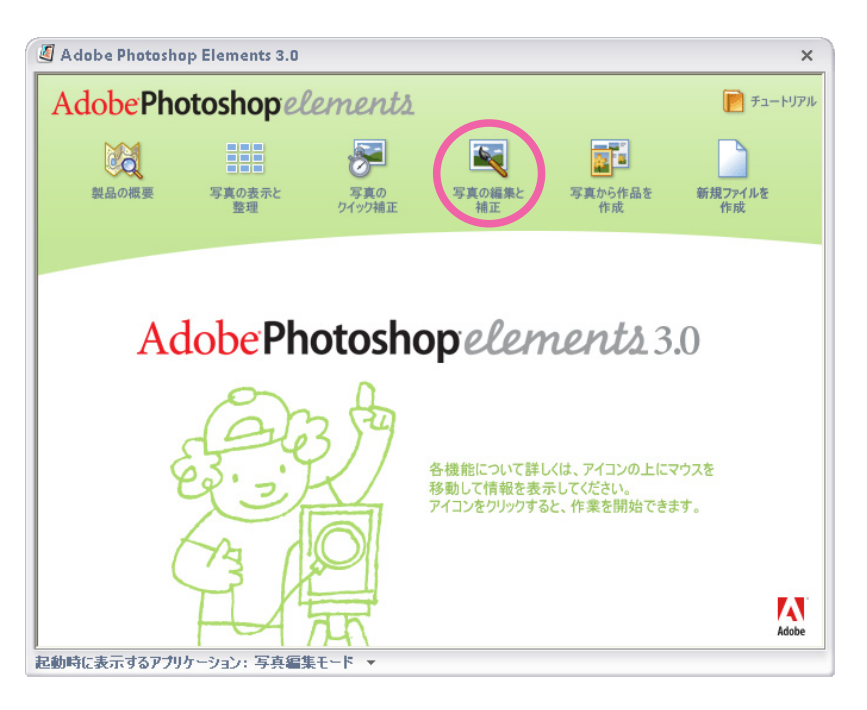

- <sup>がぞう ひら</sup> 2、画像を開く
- 1)ファイルブラウザを開きます

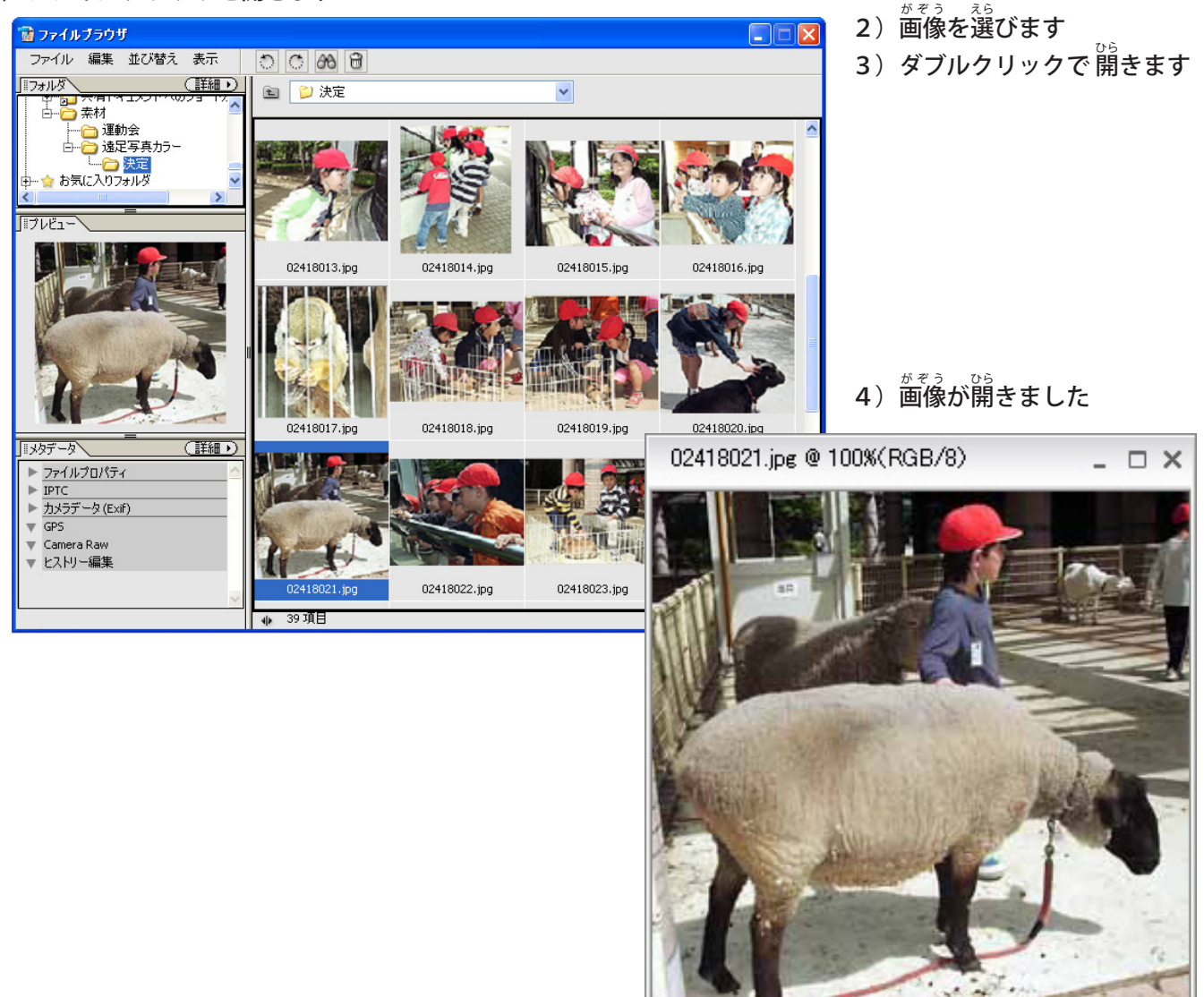

## コンピュータ名人(フォトショップエレメンツ)

## 3、フォルダに保存する

1)ファイルメニューから「保存」か「別名で保存」を選びます

| ファイル                             | 編集       |                   |   |  |  |  |
|----------------------------------|----------|-------------------|---|--|--|--|
| 新規( <u>N</u> )                   |          |                   | ۲ |  |  |  |
| 開(( <u>O</u> )                   |          | Ctrl+O            |   |  |  |  |
| フォルダを参照( <u>B</u> ) Shift+Ctrl+O |          |                   |   |  |  |  |
| 指定形式で開く(A) Alt+Ctrl+O            |          |                   |   |  |  |  |
| 最近編集したファイルを開く( <u>R</u> )        |          |                   |   |  |  |  |
| 複製                               |          |                   |   |  |  |  |
| 閉じる( <u>C</u> )                  |          | Ctrl+W            |   |  |  |  |
| すべてを閉                            | 北る       | Shift+Ctrl+W      |   |  |  |  |
| 保存(S) Ctrl+S                     |          |                   |   |  |  |  |
| 別名で保                             | 存.₩      | Shift+Ctrl+S      |   |  |  |  |
| Web 用に                           | 保存(W)    | 以Alt+Shift+Ctrl+S |   |  |  |  |
| 雷子メーノ                            | JC:添付(E) | )                 | _ |  |  |  |
| モリンクル信報(E) Alt+Ctrl+I            |          |                   |   |  |  |  |
| 配置(_)                            |          |                   |   |  |  |  |
| 開いている                            | るファイルを割  | <b>盗理</b>         |   |  |  |  |
| 複数ファイ                            | ルをバッチダ   | 见理                |   |  |  |  |
| 読み込み(M)                          |          |                   |   |  |  |  |
| 書き出し(E)                          |          |                   |   |  |  |  |
| 自動処理(U)                          |          |                   |   |  |  |  |
| 用紙設定(G) Shift+Ctrl+P             |          |                   |   |  |  |  |
| プリント(P) Ctrl+P                   |          |                   |   |  |  |  |
|                                  |          |                   |   |  |  |  |
| プリント注文                           |          |                   |   |  |  |  |
| 終了⊗                              |          | Ctrl+Q            |   |  |  |  |
|                                  |          |                   | _ |  |  |  |

「保存」; もとの画像を今開いている画像と入れかえること

「別名で保存」;

もとの画像はそのままにして、新しい場所に保存する。 または、新しい名前で保存する。

2)フォルダに入れるので、「別名で保存」をします

| 別名で保存 ? 🔀                                                                        |                                    |
|----------------------------------------------------------------------------------|------------------------------------|
| 保存する場所型: 🞯 デスクトップ 🔹 🔽 🖌 💽 🐨                                                      |                                    |
| してイドキュメント<br>夏マイ ニンピュータ<br>夏近使ったファイル                                             | ・フォルダがあるところを                       |
|                                                                                  | さがします。                             |
| マイ ドキュメント                                                                        | ・フォルダをダブルクリックで<br><sup> 踏まます</sup> |
| الم<br>ج1 – بالار                                                                | 刑 さ よ 9 。                          |
|                                                                                  |                                    |
| マイ ネットリーク ファイル名(W): えんそくのしゃしん.jpg マ (保存(S))                                      |                                    |
| ファイル形式(E): JPEG (*.JPG,*.JPEG,*.JPE) マキャンセル                                      |                                    |
| 保存オプション<br>保存: 【複製を保存(Y) ■写真整理モードに含める<br>「レイヤー(L) 】オリジナルと一緒にバージョンセットで保存          |                                    |
| カラー: [] ICC プロファイル( <u>C</u> ): sRGB IEC61966-2.1                                |                                    |
| <ul> <li>         ✓ サムネール(①)      </li> <li>         ✓ サムネール(①)      </li> </ul> |                                    |
|                                                                                  |                                    |
|                                                                                  |                                    |

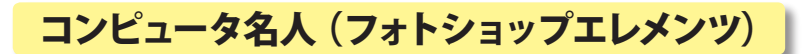

| 別名で保存                                     |                                                                                                    |                                    | ? 🔀             |                                                                      |
|-------------------------------------------|----------------------------------------------------------------------------------------------------|------------------------------------|-----------------|----------------------------------------------------------------------|
| 保存する場所①:                                  | Conow_work                                                                                                    | 🖌 📀 🕸 📂 🛄                          |                 |                                                                      |
| していた<br>最近使ったファイル                         |                                                                                                    |                                    |                 |                                                                      |
| <b>じ</b><br>デスクトップ                        |                                                                                                    |                                    |                 |                                                                      |
| ک<br>۱۷۶۲ ۴۹                              |                                                                                                    |                                    |                 |                                                                      |
| ₹1 ⊐ンピュータ                                 |                                                                                                    |                                    |                 | <ul> <li>         ・         ・         画像の名前を入れます         </li> </ul> |
| マイ ネットワーク                                 |                                                                                                    |                                    |                 | ・<br>保存をクリックします                                                      |
| 11.1212.2                                 | ファイル名(N): えんそくのしゃしん.jpg<br>ファイル形式(E) JPEG (*.JPG*.JPEG*.JPE)                                                                                            | ✓                                  | 1#47©)<br>キャンセル |                                                                      |
| - 保存オ <del>ブ</del><br>保存:<br>カラー:<br>マサムオ | <ul> <li>23ン</li> <li>24製を保存 (2) マ写真整理モードに含</li> <li>レイヤー(1) オリジナルと一緒に)</li> <li>1CC プロファイル(2): sRGB IEC61966-2.1</li> <li>ニール(1) マハ文字の拡張子を使</li> </ul> | める<br>バージョンセットで保存<br>町( <u>U</u> ) |                 |                                                                      |
|                                           |                                                                                                    |                                    |                 |                                                                      |

<sup>ほぞん</sup> 3、保存されました